# Prenos evidencije radnog vremena u obračun zarade

Poslednja izmena 21/08/2024 8:20 am CEST

#### Prenos obračunskih podataka iz evidencije rada u obračun plate

1 U modulu Plate> Evidencija radnog vremena odaberemo **mesec** za koji želimo preneti podatke iz evidencije rada u obračun zarade.

2 Klikom na broj sati u koloni Obračunato proverimo sate/obračun rada za pojedinog radnika. Ako je mesečni obračun rada ispravan i završen, potvrdimo ga.

3 Klikom na **Potvrdi mesečni obračun** program prenosi obračunske podatke iz evidencije rada u obračun plate.

| Evidencija rada |            |                    |                |      |   |                         |      |      |          |          |                                 |   |    |      |      |      |
|-----------------|------------|--------------------|----------------|------|---|-------------------------|------|------|----------|----------|---------------------------------|---|----|------|------|------|
| 🗙 Zatvori U     |            | ipiši rad po planu | Briši obračune |      |   | Potvrdi mesečni obračun |      |      | in       | Detaljno | jno Pristup mobilnoj aplikaciji |   |    |      |      |      |
| Period:         |            | mart 2024          |                | ~    | F | tadnik                  | c    | lva  | na Djord | jevic    |                                 | × | ~  |      |      |      |
| Ime             | Prezime    | Obračunato         | Ukupno         | 1    | 2 | 3                       | 4    | 5    | 6        | 7        | 8                               | 9 | 10 | 11   | 12   | 13   |
| <u>Ivana</u>    | Djordjevid | <u>158:00</u> 🗸    | 168:00         | 8:00 | / | /                       | 8:00 | 8:00 | 8:00     | 8:00     | 8:00                            | / | 1  | 8:00 | 8:00 | 8:00 |

Program prenosi vrste isplata iz mesečnog obračuna radnika koje su bile pripremljene iz unetog i potvrđenog obračuna <u>evidencije rada</u> na pojedini dan.

- To znači da, ako smo dodali npr. vrstu isplate *bolovanje* u sažetak obračuna, a u evidenciji rada na određeni dan u zabeženi rad nije zabeleženo bolovanje, obračunski red <u>neće se preneti</u> u obračun zarade.
- U sažetak obračuna moguće je unositi *dodatke* (npr. dodatak za rad noću, rad na držani praznik i sl.) koji će se zajedno s podacima iz evidencije rada <u>preneti</u> u obračun zarade.

4. U modulu **Plate** > **Obračun zarada** klikom na **Nova zarada** formiramo novi obračun zarade.

- Obračunski podaci iz evidencije rada će se preneti kada unesemo novi obračun zarade, odnosno kada je radnik dodat na obračun plate za određeni mesec.
- Ako već imamo pripremljen predlog obračuna zarade i želimo preneti podatke iz evidencije rada, obračun zarade za jednog ili više

radnika obrišemo i radnika, tj.radnike ponovno dodamo na obračun zarade.

5. Prema potrebi proverimo i uredimo osnovne postavke obračuna zarade.

6. Klikom na **Sačuvaj** prikaže se spisak radnika s pripremljenim obračunima zarade.

7. Klikom na ime pojedinog radnika proverimo prenete podatke u obračun zarade i prema potrebi ih uredimo te nakon završenog uređivanja obračun plate zaključimo.

### **Što program pripremi?**

- Program prenese isplate iz obračuna evidencije rada u obračun zarade.
- Ako je na podešavanju radnika u šifrarniku odabrano da se prevoz na posao isplaćuje za radne dane, za svaki dan gde imamo u evidenciji rada zabeležen rad koji predstavlja prisutnost na poslu, program će taj dan uzeti u obzir za trošak prevoza na posao. Za dane za koje je u evidenciji rada zabeleženo bolovanje, za te se dane prevoz na posao neće obračunati.
- Na obračunu zarade program nezavisno o evidenciji rada predlaže:
  - **obustave** unete u podešavanju radnika
  - bonuse s prethodnih obračuna plate
  - stalne isplate unete u podešavanju radnika
  - dodatak za radni staž prema podešavanju obračuna i na radniku

#### Naknadno uređivanje podataka u evidenciji rada i ponovni prenos u obračun zarade

U situacijama kada smo evidenciju radnog vremena već preneli u obračun zarade, a podatke u evidenciji radnog vremena moramo naknadno urediti (npr., radnik naknadno dostavi dokumente za korištenje bolovanja), prvo je potrebno otkazati potvrdu obračuna evidencije rada.

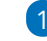

1 Ako želimo urediti potvrđen obračun evidencije rada, u modulu **Plate >** Evidencija radnog vremena potrebno je odabrati željeni mesec i obračun otkazati klikom na Otkaži potvrdu obračuna.

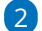

2 Odaberemo radnika čije podatke rada u evidenciji rada želimo urediti. 3 Klikom na broj sati u koloni **Obračunato** program otvara obračun rada odabranog radnika.

4 Ako želimo uređivati evidenciju rada radnika, obračun rada moramo obrisati klikom na **Briši obračune**. U tom se slučaju obriše obračun rada, podaci evidentiranih sati po danima se neće obrisati.

**5** Podatke u evidenciji rada uredimo klikom na **broj sati pojedinog dana** u evidenciji. Dodamo željenu vrstu isplate i sate (u našem primeru umesto vrste isplate redovni rad, odaberemo bolovanje do 30 dana; podatke sačuvamo).

6 Kad završimo s uređivanjem podataka evidencije rada, kliknemo na **Upiši obračune**.

Obračun rada ponovno potvrdimo klikom na Potvrdi mesečni obračun.

8 U meniju **Plate** > **Obračun zarade** odaberemo već pripremljeni obračun zarade.

9 Radnika za kojeg smo u evidenciji rada promenili vrstu isplate uklonimo iz obračuna zarade klikom na crveni X i zatim ga ponovno dodamo klikom na Dodaj radnika. Kada radnika ponovno dodamo na obračun zarade, program će preneti ažurirane vrste isplata iz evidencije radnih sati.

10 Obračun zarade proverimo i **Zaključimo**.

Detaljnije o uređivanju već potvrđenog obračuna evidencije rada pročitajte OVDE.

## Neuspešan prenos iz evidencije radnog vremena u obračun plate

U slučaju neuspešnog prenosa podataka iz evidencije radnog vremena potrebno je proveriti:

- ima li radnik u Šifrarniku ima odabranu odgovarajuću vrstu zaposlenja
- da li je mesečni obračun evidencije rada potvrđen
- da li su sve vrste isplata u sažetku obračuna zabeležene i u evidenciji rada
- da li je formiran novi obračun zarade
- da li u slučaju naknadnog uređivanja obračunskih podataka u evidenciji rada radnik **uklonjen iz obračuna zarade i ponovno dodat**